~登録制 zoom の申込の流れ~

## ①研修会参加を申し込む。

受講を希望する研修会の申込 URL をクリックし。「zoom 登録フォーム」から 申込事項を記入の上、登録をおこなってください。

【Zoom 登録フォーム記入例】

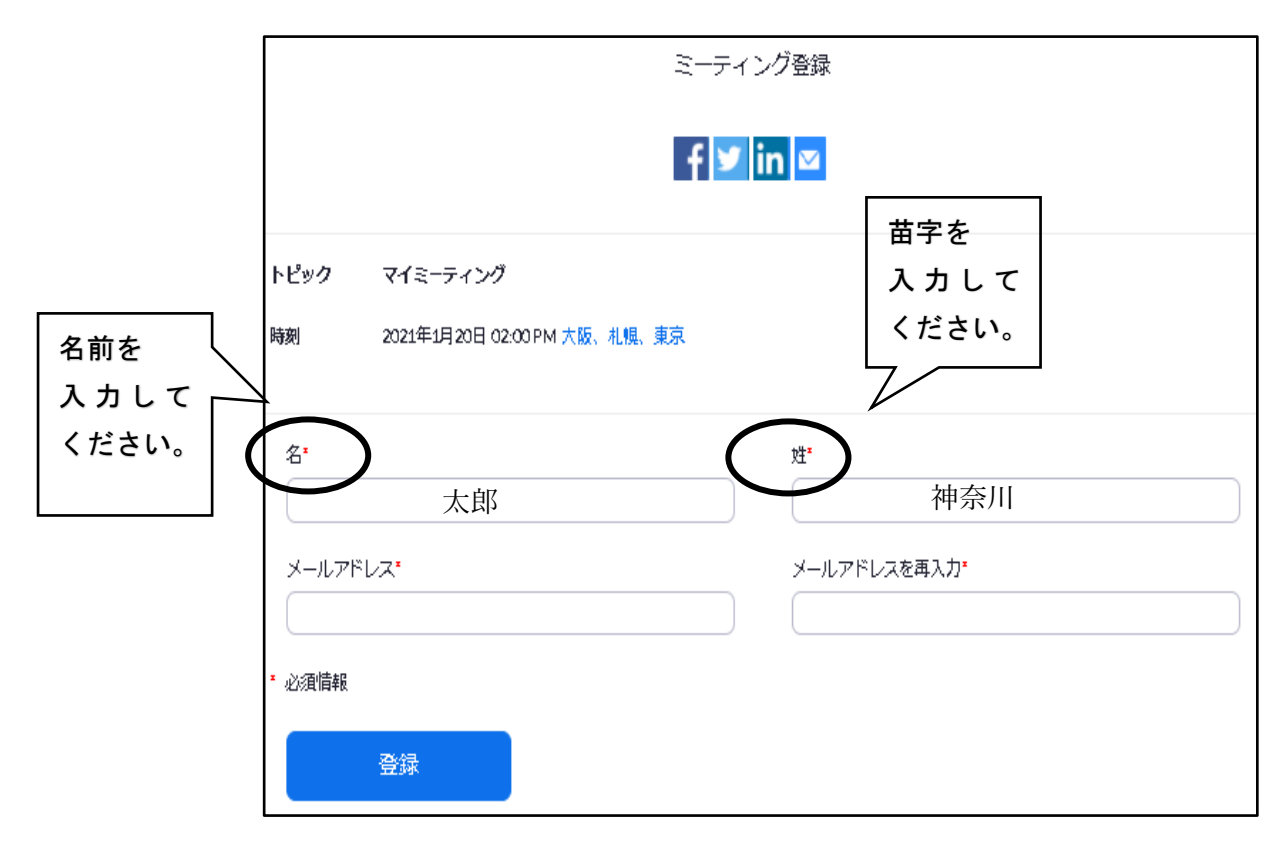

<sup>※</sup>修了証を発行するため、苗字・名前は、漢字で入力してください。

※登録確認メールは、「no-reply@zoom.us」のメールアドレスから送信されます。 このアドレスからのメールが受信できるメールアドレスを登録してください。

【登録確認メールが届かない事例】

- ・メールアドレスを間違えている。
- ・迷惑メールとして判断されている。
- ・スパム対策・ドメイン指定等がされている。

変更につきましては、各自でご対応願います。

## ② 研修会登録確認メールが届く

研修会の申込締切日後、「研修会登録確認メール」が送信されます。 研修会3日前になってもメールが届かない場合は、本会事務局までお問合せ ください。

## ③研修会当日は、登録確認メールから参加する

研修会当日は、メール本文の「ここをクリックして参加」から入室ください。 研修会 30 分前から入室可能です。

【研修会登録確認メール例】

| 2/20「サービス担当者会議をオンラインで体験してみよう」研修会確認                                                   |               |
|--------------------------------------------------------------------------------------|---------------|
| A 神奈川県 CM協会 <no-reply@zoom.us><br/>宛先 <del>第一000 g の方</del></no-reply@zoom.us>       |               |
| ① 画像をダウンロードするには、ここをクリックします。プライバシー保護を促進するため、メッセージ内の画像は自動的にはダウンロードされません。               |               |
|                                                                                      | 「ここをクリックして参加」 |
| 太郎 神奈川様                                                                              | をクリックし入室。     |
| 「2/20「サービス担当者会議をオンラインで体験してみよう」研修会」へのご登録ありがとうざいました。                                   |               |
| ご質問はこちらにご連絡ください: <u>jimu@care-manager.or.jp</u>                                      |               |
| 日時:2021年2月20日 01:30 PM 大阪、札幌、東京                                                      |               |
| PC、Mac、Linux、iOS、またはAndroidからご参加ください<br>パスコード:978620<br>注:このリンクは他の人と共有できません。あなた専用です。 |               |
| カレンダーに追加 Googleカレンダーに追加 Yahooカレンダーに追加                                                |               |